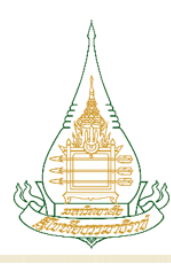

# มหาวิทยาลัยสุโขทัยธรรมาธิราช Sukhothai Thammathirat Open University

# คู่มือการใช้งานระบบในระดับผู้ใช้งาน (นักศึกษาระดับบัณฑิตศึกษา)

# สารบัญ

| คู่มือการใช้งานระบบในระดับผู้ใช้งานสำหรับนักศึกษาระดับบัณฑิตศึกษา                      |    |
|----------------------------------------------------------------------------------------|----|
| 1. การเข้าใช้งานระบบครั้งแรก (First Time Login)                                        | 3  |
| 1.1 กรณีใช้หมายเลขโทรศัพท์มือถือในการยืนยันตัวตน                                       | 3  |
| 1.2 กรณีใช้จดหมายอิเล็กทรอนิกส์ (E-Mail) ที่ได้ให้ไว้กับทางมหาวิทยาลัยในการยืนยันตัวตน | 7  |
| 1.3 กรณีเปลี่ยนหมายเลขโทรศัพท์มือถือ                                                   | 9  |
| 2. การลืมรหัสผ่าน (Forget)                                                             | 11 |
| 3. การเปลี่ยนรหัสผ่านใหม่ (Chang Password)                                             | 14 |

#### คู่มือการใช้งานระบบในระดับผู้ใช้งานสำหรับนักศึกษาระดับบัณฑิตศึกษา

1. การเข้าใช้งานระบบครั้งแรก (First Time Login)

### 1.1 กรณีใช้หมายเลขโทรศัพท์มือถือในการยืนยันตัวตน

มีขั้นตอนการใช้งานตามรายละเอียด ดังนี้

- ผู้ใช้งานใส่ข้อมูลรหัสนักศึกษา 10 หลัก และ รหัสผ่าน
- 2) ผู้ใช้งานใส่ข้อมูลส่วนบุคคล ประกอบด้วย หมายเลขบัตรประจำตัวประชาชน และ วันเดือนปีเกิด

จากนั้นกดตกลง

3) ผู้ใช้งานเลือกช่องทางการยืนยันตัวตน เพื่อรับ One Time Password (OTP)

| 10:49 🗙 💼                              | 11:02★                   | 10:25★ <b>.! ?</b> ■                  |
|----------------------------------------|--------------------------|---------------------------------------|
|                                        | ← ตรวจสอบข้อมูลส่วนบุคคล | ← การยืนยันดัวตน                      |
| t is see . Mit is a                    | รทัสนักศึกษา             | ช่องทางการยืนขันตัวตนเพื่อรับรหัส OTP |
|                                        | 609                      |                                       |
| Sukhothai Thammathirat Open University | หมายเลขบัตรประชาชน       |                                       |
|                                        | 11111111111              | อีเมลที่ให้ไว้กับมหาวิทยาลัย >        |
| The second second                      | วัน / เดือน / ปี เกิด    | เปลี่ยนหมายเลยโทรศัพท์มือถือ >        |
|                                        | 23 มิถุนายน 2526         |                                       |
| รหัสนักศึกษา                           |                          |                                       |
| รหัสผ่าน                               | ตกลง                     |                                       |
|                                        |                          |                                       |
| เขาสูระบบ                              |                          |                                       |
| LANDING 10                             |                          |                                       |
|                                        |                          |                                       |
|                                        |                          |                                       |
|                                        |                          |                                       |
|                                        |                          |                                       |
|                                        |                          |                                       |
|                                        |                          |                                       |
| รูปภาพที่ 1                            | รูปภาพที่ 2              | รูปภาพที่ 3                           |

4) ในกรณีผู้ใช้งานเลือกช่องทางยืนยันตัวตนผ่านหมายเลขโทรศัพท์มือถือ ให้ใส่หมายเลข โทรศัพท์มือถือที่ได้ให้ข้อมูลไว้กับทางมหาวิทยาลัย ตามรูปภาพที่ 4 กรณีใส่หมายเลขโทรศัพท์มือถือไม่ถูกต้องตามที่ได้ให้ไว้ กับทางมหาวิทยาลัยจะไม่สามารถกดรับรหัส OTP ได้ ตามรูปภาพที่ 5 กรณีใส่หมายเลยโทรศัพท์มือถือถูกต้องจะสามารถ กดรับรหัส OTP ได้ ตามรูปภาพที่ 6

| 10:26 ★                                   |                             | ııl ≎ ∎)  | 10:26 ★                                     |                                             | al ≎ ∎)   | 10:26 ★                                     |                                                     | ul 🗢 🔳               |
|-------------------------------------------|-----------------------------|-----------|---------------------------------------------|---------------------------------------------|-----------|---------------------------------------------|-----------------------------------------------------|----------------------|
| ← ยืนยันต์                                | ัวตนผ่านหมายเลขโท           | รศัพท์    | ← ยืนยันตัว                                 | ตนผ่านหมายเลขโท                             | รศัพท์    | ← ยืนยันตั′                                 | วตนผ่านหมายเลข <b>โท</b>                            | รศัพท์               |
| หมายเลขโทรศัท<br><u>เปลี่ยนหมายเลขโ</u> า | ท์มือถือ<br>เรศัพ <u>ท์</u> |           | หมายเลขโทรศัพท์<br>เปลี่ยนหมายเลขโทร<br>หมา | ้เมือถือ<br>ศัพท์<br>ยเลขโทรศัพท์มือถือไม่ถ | กต้อง     | หมายเลขโทรศัพเ<br>เปลี่ยนหมายเลขโท<br>หมายเ | ก์มือถือ<br><u>เศัพท์</u><br>ลขโทรศัพท์มือถือไม่ครบ | 10 หลัก              |
| 080xxx                                    | xxxx                        | ٢         | 080xxxx                                     | xxx                                         | ٢         | 080xxxx                                     | 0000                                                | 0                    |
| รทัย                                      | I OTP จะส่งมายังหมายเลขโท   | รศัพท์นี้ | รพัส (                                      | OTP จะส่งมายังหมายเลขโท                     | เศัพท์นี้ | รหัส                                        | OTP จะส่งมายังหมายเลขโทร                            | ศัพท์นี้             |
|                                           | รับรหัส OTP                 |           |                                             | รับรทัส OTP                                 |           |                                             | รับรทัส OTP                                         |                      |
| 1                                         | 2                           | 3         | 1                                           | 2                                           | 3         | 1                                           | 2                                                   | 3                    |
|                                           | АВС                         | DEF       |                                             | ABC                                         | DEF       | '                                           | ABC                                                 | DEF                  |
| 4                                         | 5<br>JKL                    | 6         | 4                                           | 5<br>JKL                                    | 6         | 4<br>6н1                                    | 5<br>JKL                                            | 6<br><sup>MN 0</sup> |
| 7<br>PQRS                                 | 8<br>TUV                    | 9<br>wxyz | 7<br>PORS                                   | 8<br>TUV                                    | 9<br>wxyz | 7<br>PORS                                   | 8<br>TUV                                            | 9<br>wxyz            |
|                                           | 0                           | $\otimes$ |                                             | 0                                           | $\otimes$ |                                             | 0                                                   | $\otimes$            |
|                                           |                             | -         |                                             |                                             | -         |                                             |                                                     |                      |
|                                           | รูปภาพที่ 4                 | 1         |                                             | รูปภาพที่ 5                                 |           | ر<br>م                                      | ปภาพที่ 6                                           |                      |

5) เมื่อได้รับ SMS ให้กรอกรหัส OTP ที่ได้รับตามรูปภาพที่ 7 กรณีกรอกรหัส OTP ไม่ถูกต้องระบบจะ มีข้อความแจ้งเตือนตามรูปภาพที่ 8 และกรณีรหัส OTP หมดอายุระบบจะมีข้อความแจ้งเตือนตามรูปภาพที่ 9 ซึ่งจะต้อง ดำเนินการขอรหัสยืนยันใหม่อีกครั้ง

| 10:48 ★                          |                                   | 🗢 🔳                  | 10:27 ★                             |                                            | all 🗢 🔳 | 10:35 ★                        |                                            | 🗢 🔳 |
|----------------------------------|-----------------------------------|----------------------|-------------------------------------|--------------------------------------------|---------|--------------------------------|--------------------------------------------|-----|
| ÷                                | ใส่รทัสยืนยันตัวตน                |                      | <del>~</del>                        | ใส่รทัสยืนยันตัวตน                         |         | ←                              | ใส่รทัสยืนยันตัวตน                         |     |
| รทัสยืนยันตัว<br>รทัสยืนยันจะถูก | ทน<br>ส่งไปทาง SMS 080-           |                      | รทัสยืนยันตัวต<br>รทัสยืนยันจะถูกล่ | น<br>เงไปทาง SMS 080-                      |         | รทัสยืนยันตั<br>รทัสยึนยันจะรุ | วตน<br>เกล่งไปทาง SMS 080-                 |     |
|                                  | 407444                            | ฑ์                   |                                     | 5 1 2 2 1 6<br>รทัสหมดอาชุภายใน 04:46 นาที |         |                                | 7 1 6 6 4 4<br>รหัสหมดอายุภายใน 00:00 นาที |     |
|                                  | ตกลง                              |                      |                                     | ตกลง                                       |         |                                | ตกลง                                       |     |
|                                  | รพัสยืนยันใหม่อีกครั้ง<br>หรือใช้ |                      |                                     | รหัสยืนยันใหม่อีกครั้ง<br>หรือใช้          |         |                                | รหัสอื่นอันใหม่อีกครั้ง<br>หรือใช้         |     |
|                                  | วิธีการยืนยันตัวตนวิธีอื่น        |                      |                                     | รทัส OTP ไม่ถูกต้อง                        |         |                                | รหัส OTP หมดอายุการใช้งานแล้ว              |     |
|                                  |                                   |                      |                                     | ตกลง                                       |         |                                | ตกลง                                       |     |
| "407444"                         |                                   |                      |                                     |                                            |         |                                |                                            |     |
| 1                                | 2<br>АВС                          | 3<br>Def             |                                     |                                            |         |                                |                                            |     |
| 4<br>6H1                         | 5<br>JKL                          | 6<br><sup>MNO</sup>  |                                     |                                            |         |                                |                                            |     |
| 7<br>PORS                        | 8<br>TUV                          | 9<br><sup>wxyz</sup> |                                     |                                            |         |                                |                                            |     |
|                                  | 0                                 | $\bigotimes$         |                                     |                                            |         |                                |                                            |     |
|                                  | รูปภาพที่ 7                       |                      |                                     | รูปภาพที่ 8                                |         |                                | รูปภาพที่ 9                                |     |

6) เมื่อกดขอรหัสยืนยันใหม่อีกครั้ง จะมีข้อความแจ้งเตือนตามรูปที่ภาพที่ 10

 7) ผู้ใช้งานสามารถกดขอรหัสยืนยันใหม่ได้จำนวน 2 ครั้ง (รวมการขอครั้งแรกหลังจากใส่หมายเลข โทรศัพท์มือถือ รวมเป็น 3 ครั้ง) เมื่อกดขอรหัสยืนยันใหม่เกินจำนวนที่กำหนด ระบบจะมีข้อความแจ้งเตือนตามรูปภาพที่ 11
 8) เมื่อผู้ใช้งานทำตามขั้นตอนข้างต้นถูกต้องจะสามารถเข้าสู่ระบบได้ทันที ตามรูปภาพที่ 12

| 10:35 ★      |                              | .ul 🗢 🔳> | 10:41 ★        |                                            | I 🕈 🔳)       | 11:02 ★                                         |                               | , il 🗢 🖿                       |
|--------------|------------------------------|----------|----------------|--------------------------------------------|--------------|-------------------------------------------------|-------------------------------|--------------------------------|
| ÷            | ใส่รทัสยืนยันตัวตน           |          | ÷              | ใส่รหัสยืนยันตัวตน                         |              |                                                 | $\mathbf{A}$                  |                                |
| รทัสยืนยันต่ | หัวตน                        |          | รทัสยืนยันตั   | วตน                                        |              | Sukhotha                                        | i Thammathirat Open           | University                     |
| รทัสยืนขันจะ | ลูกส่งไปทาง SMS 080-         |          | รทัสยืนขันจะถู | กส่งไปทาง SMS 080-                         |              |                                                 | 6                             |                                |
|              | 716644                       |          |                | 02258                                      |              |                                                 |                               |                                |
|              | รทัสหมดอายุภายใน 04:58 นาที  |          |                | รทัสหมดอายุภายใน 04:31 น                   | าที          | ปฏิทีนกิจกรรม                                   | กาพนตการลอบและ<br>สนามสอบ     | ประวัติการเรียน                |
|              | ตกลง                         |          |                | ចារាត់រ                                    |              |                                                 |                               |                                |
|              | รพัสยืนยันใหม่อีกครั้ง       |          |                | รพัสยืนยันใหม่อีกครั้ง                     |              |                                                 |                               | <b>U</b>                       |
|              | หรือใช้                      |          |                | หรือใช้                                    |              | ความก้าวหน้า<br>การเรียน                        | ราชการลง<br>ทะเบียนเรียน      | สถานะการจัดส่ง<br>เอกสารการสอน |
|              | รทัสยืนยันจะถูกส่งไปที่ 080- |          |                | วิธีการยืนยันด้วดนวิธีอื่น<br>พละนัสสืบตับ |              |                                                 |                               |                                |
|              | ตกลง                         |          |                | เกินจำนวนระยะเวลา<br>ที่กำหนด              |              |                                                 | <b>V</b>                      | <b>Q</b>                       |
|              |                              |          |                | กรุณาติดต่อเจ้าหน้าที่                     |              | กจกรรมสอนเสรม/<br>ฝึกปฏิบัติเสริม<br>ทักษะ      | การรับกิจกรรม<br>ประจำชุดวิชา | ข้อมูลการข้าข<br>สนามสอบ       |
|              |                              |          |                |                                            |              | -                                               |                               |                                |
|              |                              |          | 1              | 2                                          | 3            | atota .                                         |                               | <b>.</b>                       |
|              |                              |          | -              | E                                          | G            | อบรมเขมฯ<br>ประสบการณ์วิชาชีพ<br>และเข้ม(พิเศษ) | เปลี่ยนรหัสผ่าน               | เปลี่ยนภาษา                    |
|              |                              |          | 4<br>сні       | D<br>JKL                                   | МНО          | ,                                               |                               |                                |
|              |                              |          | 7<br>PORS      | 8<br>TUV                                   | 9<br>wxyz    | <b>(</b>                                        | <b>e</b>                      | B                              |
|              |                              |          |                | 0                                          | $\bigotimes$ | ติดต่อเรา                                       | แซทบอท                        | ออกจากระบบ                     |
|              |                              |          |                |                                            |              | <ul> <li>ผ้าหลัก</li> <li>มักศึก:</li> </ul>    | E<br>อา ลงทะเบียน พิกัง       | 🐑 🏨<br>ภสนามสอบ ช่าว           |
|              | รูปภาพที่ 10                 |          |                | รูปภาพที่ 1                                | 1            |                                                 | รูปภาพที่ 12                  | 2                              |

## 1.2 กรณีใช้จดหมายอิเล็กทรอนิกส์ (E-Mail) ที่ได้ให้ไว้กับทางมหาวิทยาลัยในการยืนยันตัวตน

มีขั้นตอนการใช้งานตามรายละเอียด ดังนี้

- 1) ผู้ใช้งานเลือกช่องทางการยืนยันตัวตน เพื่อรับ One Time Password (OTP) ตามรูปภาพที่ 13
- 2) ผู้ใช้งานเลือก E-Mail จากนั้นดำเนินการใส่ E-Mail ที่ได้ให้ไว้กับทางมหาวิทยาลัย ตามรูปภาพที่ 14

กรณีใส่ E-Mail ไม่ถูกต้องตามที่ได้ให้ข้อมูลไว้กับทางมหาวิทยาลัยจะไม่สามารถกดรับรหัส OTP ได้ ตามรูปภาพที่ 15

3) ตัวอย่าง E-Mail การส่งรหัส OTP ตามรูปภาพที่ 16

| 10:25★ <b>.</b> . <b>............</b>   | 10:29★I ͡͡ ■                                                  | 10:28★ <b> </b>                         |
|-----------------------------------------|---------------------------------------------------------------|-----------------------------------------|
| ← การยืนยันตัวตน                        | < ยืนขันตัวตนผ่านอีเมล                                        | 🔶 ยืนยันตัวตนผ่านอีเมล                  |
| ช่องทางการยืนขันตัวตนเพื่อรับรหัส OTP   | อีเมล                                                         | อีเมล                                   |
|                                         |                                                               | อีเมลรูปแบบไม่ถูกต้อง                   |
|                                         | i@ <u>stou</u> .ac.th                                         | ratil O                                 |
| อีเมลที่ให้ไว้กับมหาวิทยาลัย 📏          | รทัสยืนขันจะถูกส่งยังอีเมล                                    | รทัสขึ้นขั้นจะถูกส่งขังอีเมล            |
| เปลี่ยนหมายเลยโทรศัพท์มือถือ >          | รับรทัส OTP                                                   | รับรหัส OTP                             |
|                                         |                                                               |                                         |
|                                         |                                                               |                                         |
|                                         |                                                               |                                         |
|                                         |                                                               |                                         |
|                                         | the this they                                                 | "ratikanman" ratikan mankan ratikan man |
|                                         | 1234567890                                                    |                                         |
|                                         |                                                               |                                         |
|                                         | - / : ; ( ) # & @ *                                           | a s d f g n j k i                       |
|                                         | #+= . , ? ! ′ ×                                               |                                         |
|                                         | ABC 😂 space return                                            | 123 😂 space return                      |
|                                         | ⊕ ⊉                                                           | ⊕ ⊉                                     |
|                                         |                                                               |                                         |
| รูปภาพที่ 13                            | รูปภาพที่ 14                                                  | รูปภาพที่ 15                            |
|                                         |                                                               |                                         |
| Stor                                    | u-Sisa รหัสยืนยันตัวตน OTP ゝ กล่องจดหม                        | าย ×                                    |
|                                         |                                                               |                                         |
| เป็น เป็น เป็น เป็น เป็น เป็น เป็น เป็น | •                                                             |                                         |
| รหัสยืน<br>25760                        | เข้นของคุณคือ<br>12                                           |                                         |
|                                         |                                                               |                                         |
| * รหัสย์                                | ป็นยันดัวตนมีอายุการใช้งาน 5 นาที หากเกินก่าหนดกรุณาขอรหัสยืน | ยันใหม่                                 |
|                                         |                                                               |                                         |
| (                                       |                                                               |                                         |
|                                         | รปภาพที่ 16                                                   |                                         |

4) เมื่อได้รับ E-Mail ให้กรอกรหัส OTP ที่ได้รับตามรูปภาพที่ 17 กรณีกรอกรหัส OTP ไม่ถูกต้องจะมี ข้อความแจ้งเตือนตามรูปภาพที่ 18

| 15:15 ★                        | utl 4G 🖝   | 15:15 ★        |                             | .11 4G 💓   | 11:02 ★                                                        |                               | all 🗢 🔳)                       |
|--------------------------------|------------|----------------|-----------------------------|------------|----------------------------------------------------------------|-------------------------------|--------------------------------|
| < ใส่รหัสยืนยันตัวตน           |            | ÷              | ใส่รหัสยืนยันตัวตน          |            |                                                                | $\mathbf{A}$                  |                                |
| รทัสยืนยันตัวตน                |            | รทัสยืนยันตั   | วัดน                        |            | Sukhothai                                                      | Thammathirat Open             | University                     |
| รทัสยืนยันจะถูกส่งไปทาง E-mail | @gmail.com | รหัสยืนยันจะรุ | ถูกส่งไปทาง E-mail          | @gmail.com |                                                                |                               |                                |
| พิมพ์รหัสยืนขัน 6 หลักของคุ    | ณที่นี่    |                | 435013                      |            | <u> </u>                                                       | U                             | Ċ                              |
| รหัสหมดอายุภายใน 04:58 น       | าที        |                | รพัสหมดอายุภายใน 04:47 นาที |            | ปฏิทินกิจกรรม                                                  | ก้ำหนดการสอบและ<br>สนามสอบ    | ประวัติการเรียน                |
| ថាវាតរ                         |            |                | ตกลง                        |            |                                                                |                               |                                |
| รทัสอีนอันใหม่อีกครั้ง         |            |                | รหัสยืนอันใหม่อีกครั้ง      |            |                                                                |                               |                                |
| หรือใช้                        |            |                | หรือใช้                     |            | ความก้าวหน้า<br>การเรียน                                       | รายการลง<br>ทะเบียนเรียน      | สถานะการจัดส่ง<br>เอกสารการสอน |
| วิธีการฮันยันดัวตนวิธีอื่น     |            |                | รหัส OTP ไม่ถูกต้อง         |            |                                                                |                               |                                |
|                                |            |                | ตกลง                        |            |                                                                | <b>V</b>                      | Q27                            |
|                                |            |                |                             |            | กจกรรมสอนเสรม/<br>ฝึกปฏิบัติเสริม<br>ทักษะ                     | การรับกิจกรรม<br>ประจำชุดวิชา | ข้อมูลการข้าข<br>สนามสอบ       |
|                                |            |                |                             |            | อบรมเช็มฯ<br>อบรมเช็มฯ<br>ประสบการณ์วิชาชีพ<br>และเชิ่ม(พิเศษ) | <b>ป</b> ลี่ยนรทัสผ่าน        | (ปลี่ยนภาษา                    |
|                                |            |                |                             |            | en e e e e e e e e e e e e e e e e e e                         |                               | <b>B</b>                       |
|                                |            |                |                             |            | <u>í</u>                                                       | È                             | r 🛱                            |
| . <u> </u>                     |            |                |                             |            | หน่าหลัก นักศึกษ                                               | ก ลงทะเบียน พิกัเ             | าสนามสอบ ข้าว<br>➡             |
| รูปภาพที่ 17                   | 7          |                | รูปภาพที่ 18                |            | ر<br>م                                                         | ปภาพที่ 19                    | )                              |

5) เมื่อผู้ใช้งานทำตามขั้นตอนข้างต้นถูกต้องจะสามารถเข้าสู่ระบบได้ทันที ตามรูปภาพที่ 19

#### 1.3 กรณีเปลี่ยนหมายเลขโทรศัพท์มือถือ

มีขั้นตอนการใช้งานตามรายละเอียด ดังนี้

1) ผู้ใช้งานเลือกเมนูเปลี่ยนหมายเลขโทรศัพท์มือถือ ตามรูปภาพที่ 20

 ผู้ใช้งานกรอกหมายเลขโทรศัพท์มือถือใหม่ที่ต้องการเปลี่ยน จากนั้นกดที่ปุ่มตกลง ตามรูปภาพที่ 21 (หมายเลขโทรศัพท์มือถือที่ระบุใหม่นี้จะถูกบันทึกลงในระบบ) กรณีใส่หมายเลขโทรศัพท์มือถือไม่ครบ 10 หลักจะไม่ สามารถกดรับรหัส OTP ได้ ตามรูปภาพที่ 22

| 10:25 ★                               | al † | 10:26 ★        |                          | al I 🗟 🔳            | 10:26 ★        |                          | ul 🗢 🔳    |
|---------------------------------------|------|----------------|--------------------------|---------------------|----------------|--------------------------|-----------|
| ← การยืนยันตัวตน                      |      | ← เปลี่        | ยนหมายเลขโทรศัพร         | ń                   | ← เปลี่        | ยนหมายเลขโทรศัพ          | ń         |
| ช่องทางการยืนยันตัวตนเพื่อรับรทัส OTP |      | หมายเลขโทรศัพท | ์มือถือ                  |                     | หมายเลขโทรศัพเ | า์มือถือ                 |           |
| ์<br>หมายเลขโทรศัพท์มือถือ            | >    | (              |                          |                     | หมายเ          | ลขโทรศัพท์มือถือไม่ครบ   | 10 หลัก   |
| อีเมลที่ให้ไว้กับมหาวิทยาลัย          | >    | 080<br>รหัส (  | OTP จะส่งมาอังหมายเลขโทร | ©                   | 08042<br>รหัส  | OTP จะส่งมาอังหมายเลขโทร | ตัพท์นี้  |
| เปลี่ยนหมายเลยโทรศัพท์มือถือ          | >    |                | ตกลง                     |                     |                | ៣៧តារ                    |           |
|                                       |      |                |                          |                     |                |                          |           |
|                                       |      |                |                          |                     |                |                          |           |
|                                       |      |                |                          |                     |                |                          |           |
|                                       |      |                |                          |                     |                |                          |           |
|                                       |      |                |                          |                     |                |                          |           |
|                                       |      | 1              | 2<br>АВС                 | 3<br>DEF            | 1              | 2<br>АВС                 | 3<br>DEF  |
|                                       |      | 4<br>6н1       | 5<br>JKL                 | 6<br><sup>MNO</sup> | 4              | 5<br>JKL                 | 6<br>MNO  |
|                                       |      | 7<br>PORS      | 8<br>TUV                 | 9<br>wxyz           | 7<br>PORS      | 8<br>TUV                 | 9<br>wxyz |
|                                       |      |                | 0                        | $\langle X \rangle$ |                | 0                        | $\otimes$ |
|                                       |      |                |                          |                     |                |                          |           |
|                                       |      |                |                          | •                   |                |                          | •         |
| รูปภาพที่ 20                          |      | د<br>بر        | เปกาพที่ 21              |                     |                | รูปภาพที่ 2              | 2         |

 เมื่อได้รับ SMS ให้ผู้ใช้งานกรอกรหัส OTP ที่ได้รับตามรูปภาพที่ 23 เมื่อดำเนินการถูกต้องทั้งหมด สามารถเข้าสู่ระบบได้ทันที ตามรูปภาพที่ 24

| 10:48 ★                               |                                           | .ul 🗢 🖿                       | 11:02 ★                                                |                                      | .dl 🗢 🔳 )                        |
|---------------------------------------|-------------------------------------------|-------------------------------|--------------------------------------------------------|--------------------------------------|----------------------------------|
| ÷                                     | ใส่รทัสยืนยันตัวตน                        |                               |                                                        |                                      |                                  |
| รทัสยืนยันตัวตน<br>รหัสยืนยันจะถูกส่ง | ไปทาง SMS 080-                            |                               | Sukhothai                                              | Thammathirat Open                    | University                       |
|                                       | 4 0 7 4 4 4<br>รหัสหมดอาซุภาชใน 04:45 น   | าที                           | ปฏิทินกิจกรรม                                          | ()<br>กำหนดการสอบและ<br>สนามสอบ      | ประวัติการเรียน                  |
|                                       | ตกลง<br>รหัสยืนยันใหม่อีกครั้ง<br>หรือใช้ |                               | ความก้าวหน้า<br>การเรียน                               | รายการลง<br>ทะเบือนเรือน             | สถานะการจัดส่ง<br>เอกสารการสอน   |
|                                       | วิธีการขึบขันตัวดนวิธีอื่น                |                               | รัฐราว<br>กิจกรรมสอนเสริม/<br>มิกปฏิบัติเสริม<br>ทักษะ | ราช<br>การรับกิจกรรม<br>ประจำสุดวิชา | รับ<br>ชื่อมูลการข้าย<br>สนามสอบ |
| "407444"<br>1                         | 2<br>Авс                                  | 3<br>DEF                      | อบรมเข้มฯ<br>ประสบการณัวตาซีพ                          | <b>()</b><br>เปลี่ยนรทัสผ่าน         | เปลี่ยนภาษา                      |
| 4<br>6H1                              | 5                                         | 6<br>MNO                      | และเข้ม(พิเศษ)                                         |                                      |                                  |
| 7<br>PORS                             | 8<br>TUV                                  | 9<br>wxyz                     |                                                        | 9                                    | Ð                                |
|                                       | 0                                         | $\langle \! \! \times \!\!\!$ | ติดต่อเรา                                              | แซทบอท                               | ออกจากระบบ                       |
|                                       |                                           | •                             | (ก่ Q<br>หน้าหลัก นักศึกษ                              | คา ลงทะเบียน พิกัง                   | 🐑 🏨<br>กสนามสอบ ข่าว             |
|                                       |                                           |                               |                                                        |                                      |                                  |

รูปภาพที่ 23

รูปภาพที่ 24

#### 2. การลืมรหัสผ่าน (Forget)

มีขั้นตอนการใช้งานตามรายละเอียด ดังนี้

1) ผู้ใช้งานกดเมนูลืมรหัสผ่าน จากนั้นใส่รหัสนักศึกษา 10 หลัก และกดตกลง ตามรูปภาพที่ 25

 ผู้ใช้งานใส่ข้อมูลส่วนบุคคล ประกอบด้วย หมายเลขบัตรประจำตัวประชาชน และ วันเดือนปีเกิด จากนั้นกดตกลง ตามรูปภาพที่ 26

3) ผู้ใช้งานเลือกช่องทางการยืนยันตัวตน เพื่อรับ One Time Password (OTP) ตามรูปภาพที่ 27

4) หลังจากเลือกช่องทางการยืนยันตนแล้ว ระบบจะส่งรหัส OTP ไปให้ตามช่องทางที่เลือก จากนั้นให้ กรอกรหัส OTP ที่ได้รับ เพื่อเข้าสู้ขั้นตอนการตั้งรหัสผ่านใหม่

| 10:46 ★      |                  | a ( <b>† ■</b> )      | 11:02 ★       |                        | <br>10:25 ★       |                           | ''II \$ ■) |
|--------------|------------------|-----------------------|---------------|------------------------|-------------------|---------------------------|------------|
|              |                  |                       | <i>←</i>      | ตรวจสอบข้อมูลส่วนบุคคล | <i>←</i>          | การยืนยันตัวตน            |            |
| 성교통, 부       |                  | lyn Maria - M         | รหัสนักศึกษ   | 1                      | ช่องทางการยืเ     | เข้นตัวตนเพื่อรับรทัส OTP |            |
|              |                  |                       | 609           |                        | หมายเลขโทรศ์      | โพท์มือถือ                | >          |
| Sukhothai Th | hammathirat Ope  | en Universi <b>ty</b> | หมายเลขบัต    | รประชาชน               | <br>Swedt 1575    | านเอลินออลัส              |            |
|              | ระบุรทัสนักศึกษา |                       | 11111111      | 11111                  |                   | มมทา เวทยาลย              | /          |
| •พัสนั       | ักศึกษา 10 หลัก  |                       | วัน / เดือน / | / ปี เกิด              | <br>เปลี่ยนหมายเล | ขไทรศัพท์มือถือ           | >          |
|              |                  | 10.12                 | 23 มิถุนายน   | 2526                   |                   |                           |            |
| รหัสนักศึกษา | UTIAN            |                       |               |                        |                   |                           |            |
| รทัสผ่าน     |                  | and the second second |               | ตกลง                   |                   |                           |            |
|              |                  |                       |               |                        |                   |                           |            |
|              | ເข້າสู่ระบบ      |                       |               |                        |                   |                           |            |
|              | สีมรหัสผ่าน      | <b>新設</b> 線           |               |                        |                   |                           |            |
| 1            | 2<br>АВС         | 3<br>DEF              |               |                        |                   |                           |            |
| 4<br>6H1     | 5<br>JKL         | 6<br><sup>MNO</sup>   |               |                        |                   |                           |            |
| 7<br>Pors    | 8<br>TUV         | 9<br>wxyz             |               |                        |                   |                           |            |
|              | 0                | $\bigotimes$          |               |                        |                   |                           |            |
|              |                  |                       |               |                        |                   |                           |            |
|              |                  |                       |               |                        |                   |                           |            |
| ຈິ           | ปภาพที่ 25       |                       |               | รูปภาพที่ 26           |                   | รูปภาพที่ 27              | 7          |

5) ผู้ใช้งานสามารถตั้งรหัสผ่านใหม่ที่ต้องการ โดยกรอกข้อมูลที่ช่องรหัสผ่านใหม่และช่องยืนยัน รหัสผ่านใหม่ จากนั้นกดตกลง ตามรูปภาพที่ 28 สำหรับเครื่องหมาย Information Icons เมื่อผู้ใช้งานกดที่เครื่องหมาย ดังกล่าว ระบบจะแสดงนโยบายการตั้งรหัสผ่านตามรูปภาพที่ 29

- 6) กรณีตั้งรหัสผ่านใหม่ไม่สำเร็จ ระบบจะแสดงข้อความแจ้งเตือน ตามรูปภาพที่ 30
- 7) กรณีตั้งรหัสผ่านใหม่สำเร็จ ระบบจะแสดงข้อความแจ้งเตือน ตามรูปภาพที่ 31
- 8) เมื่อผู้ใช้งานดำเนินการตั้งรหัสผ่านสำเร็จแล้ว จะสามารถเข้าสู่ระบบด้วยรหัสผ่านใหม่ได้

| 10:48 <b>★</b><br>← ตั้งรหัสผ่านใหม่ | , il 🗢 🔳 ) | 10:48 ★ เ⊪า<br>← ตั้งรทัสผ่านใหม่                                                                                                    |
|--------------------------------------|------------|----------------------------------------------------------------------------------------------------|
| รหัสผ่านใหม่ 🛈                       |            | รหัสผ่านใหม่ 🛈                                                                                                    |
| กรอกรหัสผ่านใหม่                     | Ø          | กรอกรทัสผ่านใหม่                                                                                                    |
| ยืนยันรทัสผ่านใหม่                   |            | ยืนยันรทัสผ่านใหม่                                                                                                    |
| กรอกขึ้นขันรทัสผ่านใหม่              | ٢          | กรอกขึ้นขันรหัสผ่านใหม่                                                                                                    |
| ตกลง                                 |            | คกลง                                                                                                    |
|                                      |            | นโยบาลการกำหนดรหัสผ่านของมหาวิทยาอัน<br>* ตัวสัทร (a-z,a-z)<br>* ตัวสัทร (a-z,a-z)<br>• เครื่องมายหรือยักรระพิเศษ (@#\$<br>%^&*(_++=0):*(>>?) |
|                                      | _          |                                                                                                    |

| 16:58 ★                      |                                         | •11 4G 98 <del>5</del> | 16:58 ★       |                        | 📲 4G 👥 |
|------------------------------|-----------------------------------------|------------------------|---------------|------------------------|--------|
| ←                            | ตั้งรทัสผ่านใหม่                        |                        | $\leftarrow$  | ตั้งรทัสผ่านใหม่       |        |
| ทัสผ่านให                    | ai (1)                                  |                        | รหัสผ่านใหม่  | 1 (1)                  |        |
|                              |                                         | Ì                      | Stou1234@     | þ                      | ۲      |
| หัสผ่านใหม่ดัง<br>ในยันรหัสผ | องความยาวมากกว่า 7 ตัวอักษร<br>ม่านใหม่ |                        | ยืนยันรหัสผ่า | านใหม่                 |        |
|                              |                                         |                        |               |                        | Ì      |
| พัสผ่านอื่นอันไ              | ไม่ถูกต้อง                              |                        |               |                        |        |
|                              | ตกลง                                    |                        |               | ตกลง                   |        |
|                              |                                         |                        |               | ปรับปรุงรหัสผ่านสำเร็จ |        |
|                              |                                         |                        |               | ตกลง                   |        |
|                              |                                         |                        |               |                        |        |
|                              |                                         |                        |               |                        |        |
|                              |                                         |                        |               |                        |        |
|                              |                                         |                        |               |                        |        |
|                              |                                         |                        |               |                        |        |
|                              |                                         |                        |               |                        |        |
|                              |                                         |                        |               |                        |        |
|                              |                                         |                        |               |                        |        |
|                              |                                         |                        |               |                        |        |
|                              |                                         | )                      |               |                        |        |
|                              |                                         | ,                      |               |                        |        |

#### 3. การเปลี่ยนรหัสผ่านใหม่ (Chang Password)

มีขั้นตอนการใช้งานตามรายละเอียด ดังนี้

- 1) ผู้ใช้งานใส่รหัสนักศึกษา 10 หลัก และใส่รหัสผ่าน จากนั้นกดปุ่มเข้าสู่ระบบ ตามรูปภาพที่ 32
- 2) ผู้ใช้งานเลือกเมนูเปลี่ยนรหัสผ่าน ตามรูปภาพที่ 33
- ผู้ใช้งานใส่ข้อมูลส่วนบุคคล ประกอบด้วย หมายเลขบัตรประจำตัวประชาชน และวันเดือนปีเกิด

จากนั้นกดปุ่มตกลง ตามรูปภาพที่ 34

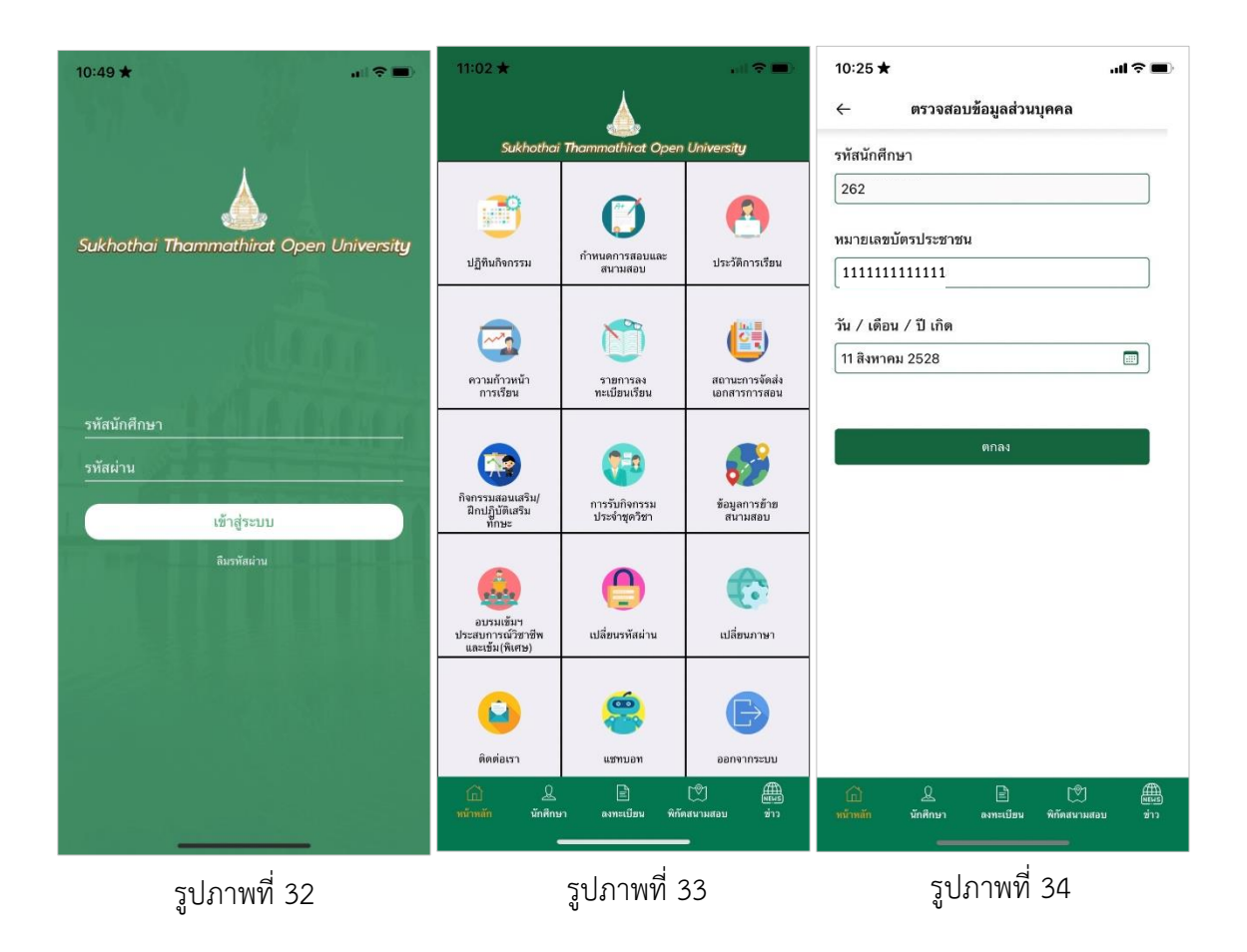

4) ผู้ใช้งานเลือกช่องทางการยืนยันตัวตน เพื่อรับ One Time Password (OTP) ตามรูปภาพที่ 35

5) หลังจากเลือกช่องทางการยืนยันตนแล้ว ระบบจะส่งรหัส OTP ไปให้ตามช่องทางที่เลือก จากนั้นให้ กรอกรหัส OTP ที่ได้รับ เพื่อเข้าสู้ขั้นตอนการเปลี่ยนรหัสผ่านใหม่

 ผู้ใช้งานใส่รหัสผ่านปัจจุบัน ใส่รหัสผ่านใหม่ และยืนยันรหัสผ่านใหม่ที่ต้องการ จากนั้นกดปุ่มตกลง ตามรูปภาพที่ 36

- กรณีเปลี่ยนรหัสผ่านใหม่ไม่สำเร็จ ระบบจะแสดงข้อความแจ้งเตือน ตามรูปภาพที่ 37
- 8) กรณีเปลี่ยนรหัสผ่านใหม่สำเร็จ ผู้ใช้งานจะสามารถเข้าใช้งานระบบได้ทันที ตามรูปภาพที่ 38

| 0.25 🗮                              | <b>l 奈 ■</b> 15:16 ★   | <b>11</b> 4G |
|-------------------------------------|------------------------|--------------|
| 🗧 การยืนยันตัวตน                    | ← ตั้งรหัสผ่าง         | เใหม่        |
| องทางการยืนยันตัวตนเพื่อรับรหัส OTP | รทัสผ่านปัจจุบัน       |              |
|                                     | กรอกรหัสผ่านปัจจุบัน   | Ŵ            |
| มายเลขโทรศัพท์มือถือ                | > รหัสผ่านใหม่ 🛈       |              |
| มลที่ให้ไว้กับมหาวิทยาลัย           | >                      | 3            |
| เลี่ขนหมายเลยโทรศัพท์มือถือ         | > ยืนยันรทัสผ่านใหม่   |              |
|                                     | กรอกยืนยันรหัสผ่านใหม่ | Ś            |
|                                     |                        |              |
|                                     |                        |              |
|                                     |                        |              |
|                                     |                        |              |
|                                     |                        |              |
|                                     |                        |              |
|                                     |                        |              |
|                                     |                        |              |
|                                     |                        |              |

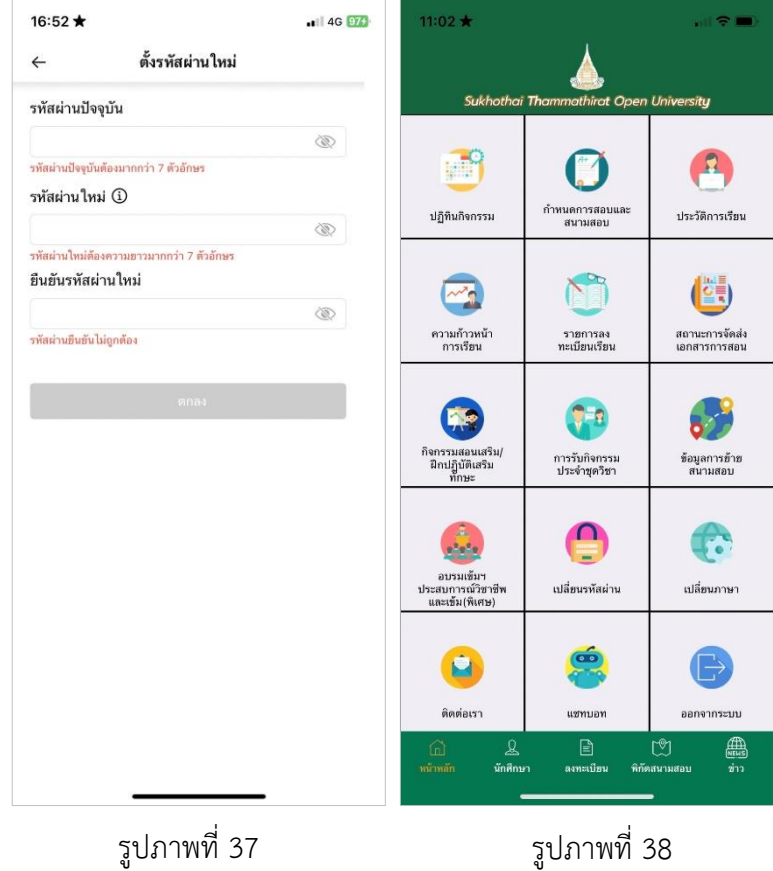

รูปภาพที่ 38